## Instruction Guide: How to Access My Notes on MySSD

## Please follow this how to guide for instructions on accessing your peer notes:

- 1. Click the following link: <u>http://elbert.accessiblelearning.com/Colum</u>
- 2. Log into your MySSD account:
- 3. Sign into your "MyColumbia" account by entering your Columbia College Chicago email address (ID#@colum.edu

| X                    | Hicrosoft                  |                   |
|----------------------|----------------------------|-------------------|
|                      | Sign in                    | 20 million (1997) |
| <u>u</u>             | someone@example.com        |                   |
|                      | Can't access your account? |                   |
| 1                    | Sign-in options            |                   |
| No. A Charles of the |                            | Next              |
|                      |                            |                   |

4. On the following screen (Pictured Below) enter your Columbia email (ID#@colum.edu

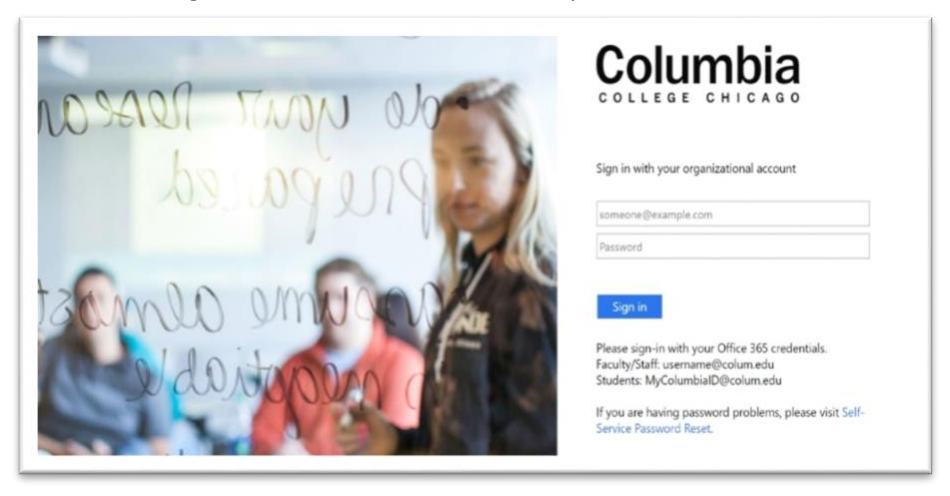

(guide continues below)

5. You will be taken to the screen below. Click "Notetaking Services".

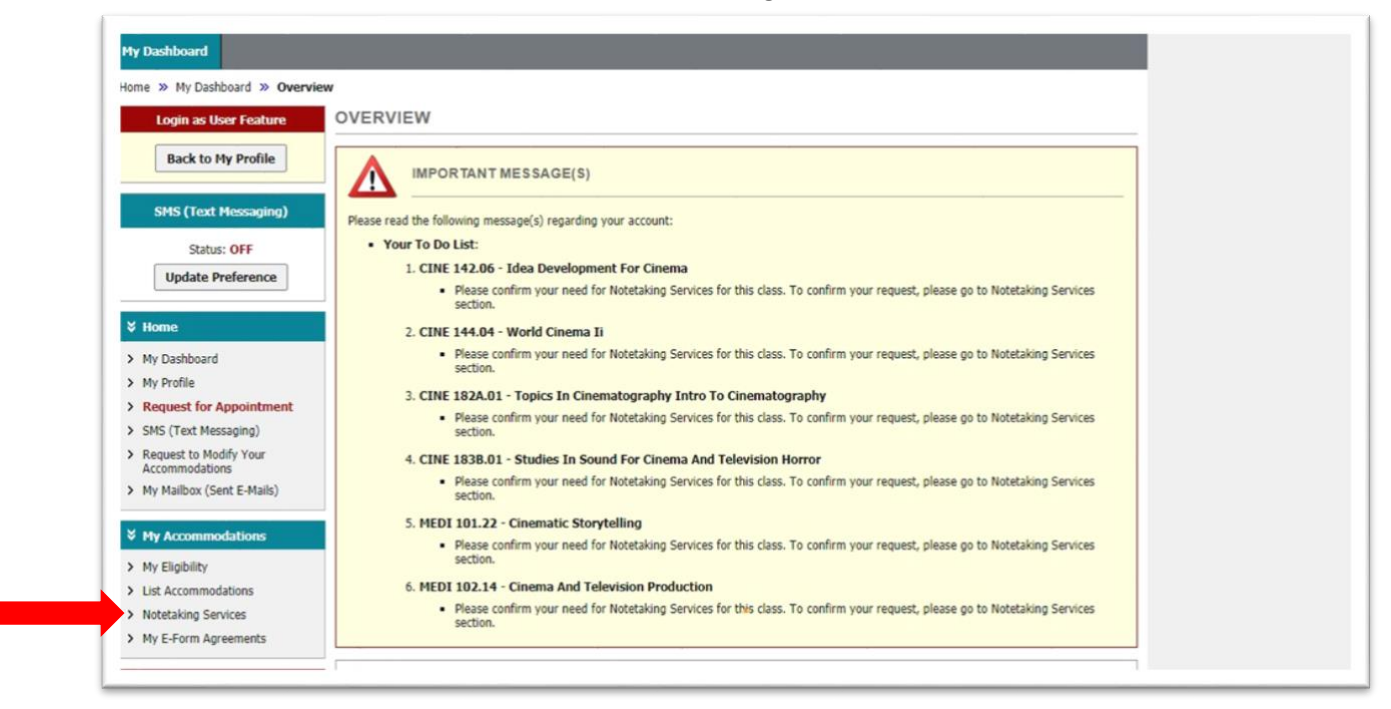

6. Click "Available Note(s) for Download (Click to Expand):

| My Dashboard                                                                                            |                                                                                                    |                                                                                                    |           |
|----------------------------------------------------------------------------------------------------|----------------------------------------------------------------------------------------------------|----------------------------------------------------------------------------------------------------|-----------|
| Home » My Dashboard » Notet                                                                             | taking Services                                                                                           |                                                                                                    |           |
| Login as User Feature                                                                                   | NOTETAKING SERVICE                                                                                        | S                                                                                                    |           |
| Back to My Profile SMS (Text Hessaging) Status: OFF Update Preference                                   | RE<br>AF                                                                                                  | EMEMBER TO SCAN FILE WITH A<br>TER DOWNLOADING<br>what Notice: We recommend that you use AntiVirus to scan your do<br>our application. If you find file that is infected with virus, please conta | ANTIVIRUS |
| V Home                                                                                                  | Previous Term                                                                                             | Term: Fall 2020                                                                                                    | Next.Term |
| My Profile     Request for Appointment                                                                  | CINE 140.03 - Script Analysis Fo                                                                          |                                                                                                    |           |
| SMS (Text Messaging)     Request to Modify Your     Accommodation                                       | List of Notetaker(s):  • Name: Confidential - Contact Available Motor(d)                                  |                                                                                                    |           |
| My Mailbox (Ser                                                                                         | Available motels                                                                                          | ( In Common Citra to Expand)                                                                                                    |           |
| Hy Accommodations     My Eligibility     List Accommodations     Notetaking Services     My Eligibility | CINE 142.06 - Idea Developmen<br>Please Confirm Your Notetaking<br>Please use the following link to confi | nt For Clinema<br>g Services Request<br>firm that you will need Notetaking Services for your course: <u>Confirm</u>                                                                               | Now       |

(guide continues below)

7. Click "Download Note". The note should then download to your computer or appear in a new tab.

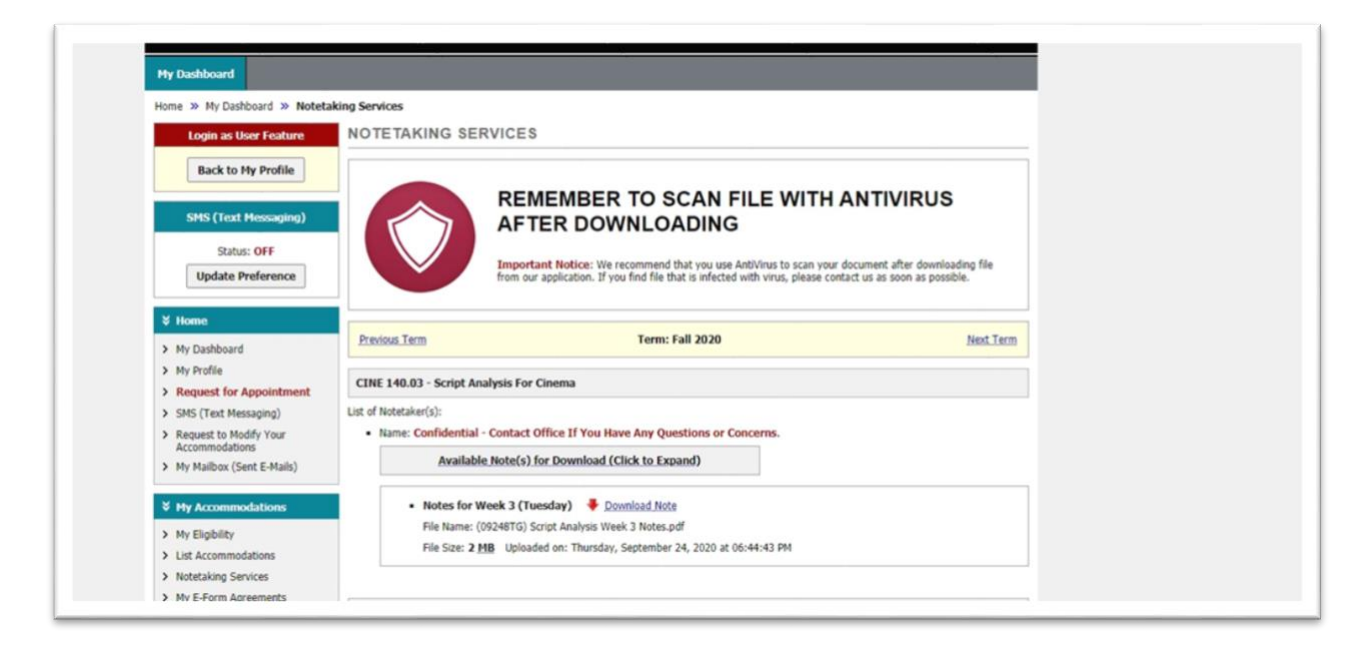

\*\*\*\*If you are unable to download your notes, please contact the SSD office: <u>ssd@colum.edu</u> OR 312-369-8296.

Guide complete!